# HP Latex 3x00 Printer Series

TECHNICAL NEWSLETTERS FROM CUSTOMER ASSURANCE

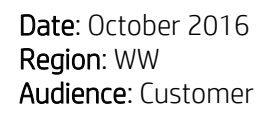

Impact/Severity: High Support Area: Firmware, Software, Troubleshooting, Upgrade Confidentiality: Public

# New FW, IPS, Print Care, HP Info Retriever packages available – MR7

New versions of firmware and software (IPS, Print Care and HP Info Retriever) for the HP Latex 3x00 Printer Series are available to download.

**IMPORTANT**: HP strongly recommends that all the printers are upgraded to the new firmware and software as soon as possible. New printers may need to be upgraded during installation.

Remember that this upgrade is user installable.

New release available from <a href="http://www.hp.com/go/Latex3000/downloads">www.hp.com/go/Latex3000/downloads</a>:

- Firmware: ALTAMIRA\_09\_01\_04.1
- HP Internal Print Server (IPS): v2014.4.24.5
- Print Care:
  - o PrintCare\_MaintenanceFix\_OnlyFor\_2.2.3.1\_Update
  - o PrintCare\_1200L\_Maintenance\_Update
- HP Info Retriever v.2.3.3.0

**IMPORTANT**: Ensure that the printer is connected and able to synchronize so that Print Care can get proactive update warnings from the HP servers whenever a bug has been fixed or a new version is available.

This is a General Availability version. It should be installed in all new and existing printers following the instructions below.

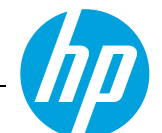

# Upgrade instructions

The four components (FW, IPS, PrC and HP Info Retriever) must be installed together. No other combination is supported.

Installation order:

- 1. FW
- 2. IPS
- 3. Print Care patch (IPS needs to be closed when upgrading PrC)
- 4. HP Info Retriever

Firmware (1)

|   | Description                               | Current version                   | Size<br>(MB) | Previous<br>version | Download |  |
|---|-------------------------------------------|-----------------------------------|--------------|---------------------|----------|--|
| 1 | Firmware for HP Latex 3000 printer series | ALTAMIRA_09_01_04.1<br>8 Sep 2016 | 911.6        |                     | Download |  |
|   |                                           |                                   |              |                     |          |  |

Go to top

#### Software (4)

|   | Description                                                  | Current<br>version        | Size<br>(MB) | Previous<br>version | Download |
|---|--------------------------------------------------------------|---------------------------|--------------|---------------------|----------|
| 4 | HP Info retriever for Latex 3000 printer series              | 2.3.3.0<br>8 Sep 2016     | 1.1          |                     | Download |
| 2 | HP Internal Print Server for HP Latex 3000<br>printer series | 2014.4.24.5<br>8 Sep 2016 | 303.4        |                     | Download |
|   | HP PrintCare update package for HP Latex 3000 printer series | 2.2.3.1<br>8 Sep 2016     | 160.7        |                     | Download |
| 3 | HP Scitex Print Care patches for 2.2.3.1 version             | 0.2<br>8 Sep 2016         | 170.7        |                     | Download |

Go to top

#### 1. How to update the firmware

- a. Download the **ALTAMIRA\_09\_01\_04.1.zip** file and extract the **.fmw** file.
- b. In the IPS application, select **Firmware update** from the **Tools** menu.

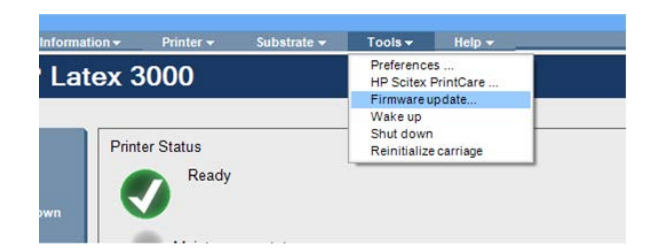

c. In the Embedded Web Server, browse to select the 'ALTAMIRA\_09\_01\_04.1.fmw' file, and click the **Update** button.

| () HP Latex 3000               |                                                                                                    |                                                                                                    |        |
|--------------------------------|----------------------------------------------------------------------------------------------------|----------------------------------------------------------------------------------------------------|--------|
| Main                           | Setup                                                                                                    |                                                                                                    |        |
| Maintenance<br>Firmware update | Firmware update                                                                                                    |                                                                                                    |        |
| Substrate presets management   | Manual firmware update<br>Use this tool to update your pri<br>1. Locate the appri-<br>Notice to<br>2. Extract the cor<br>3. Use the BROWS<br>4. Check that your<br>5. Use the UPDATE<br>When you update y<br>If you have any pri | Inter's firmware as follows:  spriate fire from the Web and download it to your hard disk drive. Inter for from the Web and download it to your hard disk drive. It tents of the downloaded file to a folder in your computer's hard disk.  E button to select the recently extracted file.  primter is tile before proceeding with the firmware update process. The firmware update could fail if your printer is busy (for example printing a job or calibrating).  button to send the selected file to the printer.  your firmware, your printer will reboot after the update.  beleme during this process or want more information, contact your nearest support center | Undate |
|                                |                                                                                                    |                                                                                                    | opulie |

Firmware installation takes about 20-30 minutes. Do not touch anything, the printer will reboot after installation without any interaction. If it does not, reboot the printer.

#### 2. How to install the HP Internal Printer Server

**IMPORTANT:** Remove the previous version of the HP Internal Print Server from the printer's built-in computer before installing the new version.

- a. Download the **v2014.4.24.5** zip file onto the IPS PC hard disk (recommended on a dedicated folder, not on the desktop) and unzip all the files.
- b. Remove the Internal Print Server software through the Windows control panel. Select Uninstall Internal Print Server Application.

LFP Customer Assurance

|                                                                               |                                                                                           |                                     |              |           |                        | -       | × |
|-------------------------------------------------------------------------------|-------------------------------------------------------------------------------------------|-------------------------------------|--------------|-----------|------------------------|---------|---|
| 🚱 🗢 🗟 🕨 Control Panel 🕨                                                       | All Control Panel Items 🕨 Programs and Features                                           |                                     |              | <b>- </b> | Search Programs and Fe | eatures | Q |
| <u>F</u> ile <u>E</u> dit <u>V</u> iew <u>T</u> ools <u>H</u> elp             |                                                                                           |                                     |              |           |                        |         |   |
| Control Panel Home<br>View installed updates<br>😵 Turn Windows features on or | Uninstall or change a program<br>To uninstall a program, select it from the list and then | click Uninstall, Change, or Repair. |              |           |                        |         |   |
| off                                                                           | Organize 🔻                                                                                |                                     |              |           |                        |         | 0 |
|                                                                               | Name                                                                                      | Publisher                           | Installed On | Size      | Version                |         | - |
|                                                                               | 😕 Adobe Reader 9.3                                                                        | Adobe Systems Incorporated          | 17/02/2016   | 209 MB    | 9.3.0                  |         |   |
|                                                                               | Broadcom NetXtreme-I Netlink Driver and Managem                                           | Broadcom Corporation                | 13/05/2015   | 2.13 MB   | 16.2.3.1               |         |   |
|                                                                               | 🔀 HP Internal Print Server                                                                | Hewlett-Packard                     | 20/06/2016   | 411 MB    | 0.0.1                  |         |   |
|                                                                               | III HP IPS services                                                                       | HP                                  | 20/06/2016   | 684 KB    | 14.4.19                |         | = |
|                                                                               | HP Latex 3000 Series System Configuration Tool                                            | HP                                  | 11/03/2016   | 1.42 MB   | 14.04.19               |         |   |
|                                                                               | III HPInfoRetriever                                                                       | HP.                                 | 26/07/2016   | 1.35 MB   | 1.0.0                  |         |   |

c. Remove the "HP IPS Services" and/or "ProxyService" software through the Windows control panel.

| 🕞 🗢 👼 🕨 Control Panel 🕨                                   | All Control Panel Items 		 Programs and Features                                                                                                    | -                                                                   | All Control Panel Items 		 Programs and Features                                                                                                    |                                                                                                    | <b>▼</b> 4 <sub>7</sub>                                                                                                    |
|-----------------------------------------------------------|----------------------------------------------------------------------------------------------------|---------------------------------------------------------------------|----------------------------------------------------------------------------------------------------|----------------------------------------------------------------------------------------------------|----------------------------------------------------------------------------------------------------|
| <u>File E</u> dit <u>V</u> iew <u>T</u> ools <u>H</u> elp |                                                                                                    |                                                                     | Uninstall or change a program                                                                                                    |                                                                                                    |                                                                                                    |
| Control Panel Home                                        | Uninstall or change a program                                                                                                    |                                                                     | To uninstall a program, select it from the list and then                                                                                                    | click Uninstall, Change, or Repair.                                                                                                    |                                                                                                    |
| View installed updates                                    | To uninstall a program, select it from the list and then                                                                                                    | clic                                                                | Organize 🔻                                                                                                    |                                                                                                    |                                                                                                    |
| off                                                       | Organize 🔻                                                                                                    |                                                                     | Name                                                                                                    | Publisher                                                                                                    | Installed On                                                                                                    |
|                                                           | Name Adobe Reader 9.3 Broadcom NeXtreme-I Netlink Driver and Managem HP Internal Print Server HP IPS services HP InfoRetriever HPInfoRetriever Intel® Nanagement Engine Components Intel® Network Connections 18.7.28.1 Intel® April Storage Technology Intel® SDK for OpenCL - CPU Only Runtime Package Microsoft REPort Viewer Redistributable 2008 SP1 Microsoft SQL Server 2008 R2 (64-bit) Microsoft SQL Server 2008 R2 (64-bit) Microsoft SQL Server 2008 R2 Policies | Pc<br>Br<br>Hi<br>Hi<br>Hi<br>Int<br>Int<br>Int<br>M<br>M<br>M<br>M | Microsoft Visual C++ 2010 x64 Redistributable - 10.0     Microsoft Visual C++ 2010 x86 Redistributable - 10.0     Microsoft Visual Studio Tools for Applications 2.0 - E     Moticrosoft Visual Studio Tools for Applications 2.0 - E     OPOS Common Control Objects 1.13.001     OPOS Common Control Objects 1.13.001     OPOS Support for Heulett-Packard printers     OPOS Support for Hewlett-Packard printers     OPOS Support for HP POS Keyboard V5.7     OPDF Complete Special Edition     ProxyService     PUTTY version 0x0     Kealtek High Definition Audio Driver     Symantec Endpoint Protection     TeamViewer 9 | Microsoft Corporation<br>Microsoft Corporation<br>Microsoft Corporation<br>Notepad++ Team<br>Hewlett-Packard<br>Hewlett-Packard<br>ZF Electronics GmbH<br>PDF Complete, Inc<br>HP<br>Hewlett-Packard<br>Simon Tatham<br>Realtek Semiconductor Corp.<br>Symantec Corporation<br>TeamViewer | 2/2/2014<br>2/2/2014<br>2/2/2014<br>2/2/2014<br>2/2/2014<br>2/2/2014<br>2/2/2014<br>2/2/2014<br>2/2/2014<br>2/2/2014<br>4/2/2014<br>4/2/2014<br>4/2/2014<br>2/2/2014<br>2/2/2014<br>2/2/2014 |
|                                                           | Currently installed programs Total size: 2.<br>33 programs installed                                                                                                    | 35 G                                                                | TSRLogReader  VuRoom  Vebroot SecureAnywhere                                                                                                    | Hewlett-Packard Company<br>Webroot                                                                                                    | 14/7/2015<br>21/3/2014<br>21/3/2014                                                                                                    |

d. Install the HP Internal Print Server (IPS).

Run the **setup.exe** file located inside the **IPS** folder and follow the onscreen instructions until the new software is installed.

| ()           | R7 	 HP IPS_2014.4.24.5      | , 🍑 → MR7 → HP IPS_2014.4.24.5 → IPS |
|--------------|------------------------------|--------------------------------------|
| Organize 🔻 🍃 | Open Include in library 🔻 Sh | ▼ 🖬 Open Share with ▼ New folder     |
| 🖌 Favorites  | A Name                       | rites Name                           |
| 🧮 Desktop    | HP IPS Services              | sktop 🗉 🔂 HPIPS.msi                  |
| Downloads    | 🔟 🚺 IPS                      | wnloads 🔄 💽 setup.exe                |

e. Install HP IPS Services.

Run the **setup.exe** file inside the **HP IPS Services** folder and follow the onscreen instructions until the new software is installed.

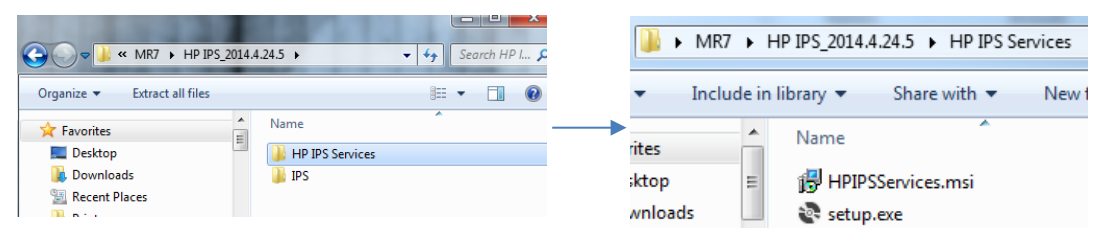

f. Once the installation process of IPS is completed, open the IPS application. At first boot, the Data Transfer Agreement (DTA) will appear. We strongly suggest to enable it in order to take advantage of the info retriever functionalities and of a faster and better remote support.

| Data Transfer Agreement                                                                                                    | ×        |
|----------------------------------------------------------------------------------------------------|----------|
| Data transfer agreement                                                                                                    | <b>^</b> |
| HP provides this privacy information to inform you that, with your permission, the Customer<br>Involvement Program (CIP) feature enables your product to periodically send printer information to<br>HP over the Internet. HP will not access the content of printed documents. HP and its affiliates may<br>collect and use technical information about usage, events, maintenance and calibration history to |          |
| <ol> <li>enable the provision of support services related to the HP Product (such as remote support,<br/>enhanced troubleshooting, preventive maintenance and software updating), or</li> </ol>                                                                                                    |          |
| ii. determine eligibility for certain usage-based reward programs, or                                                                                                    | E        |
| <li>improve HP products and services and drive innovation using tools to combine and analyze<br/>customer data, or</li>                                                                                                    |          |
| iv. monitor the usage of your HP Product (including but not limited to the use of optional print<br>services such as pay per use contracts and mobile applications)                                                                                                    |          |
| HP and its subsidiaries respect your privacy. HP will maintain the privacy of any personal data<br>collected, in accordance with the HP Privacy Statement and the Personal Data Rights Notice where<br>applicable. HP will take reasonable precautions in dealing with the printer data collected.                                                                                                    |          |
| Mave read the Data Transfer Agreement                                                                                                    |          |
| I accept the Data Transfer Agreement:                                                                                                    | No       |

#### 3. How to update Print Care

**IMPORTANT:** The previous Print Care version must be 2.2.3.1. If not, please download it from hp.com, install it and continue with the upgrade.

- a. Close the IPS application before proceeding with the Print Care upgrade.
- b. Download the file PrintCare\_Maintenance\_Patch.zip and extract the 2 files included, PrintCare\_MaintenanceFix\_OnlyFor\_2.2.3.1\_Update.exe and PrintCare\_1200L\_Maintenance\_Update.exe to the computer's hard disk.
- c. Run the PrintCare\_MaintenanceFix\_OnlyFor\_2.2.3.1\_Update.exe file.
- d. Run the **PrintCare\_1200L\_Maintenance\_Update.exe** file.

#### 4. How to update the HP Info Retriever

**IMPORTANT:** To be able to use the Info retriever functionalities and take advantage of a faster and better remote support, the DTA from the HP IPS software must be accepted (see point 2.f above for further details).

- a. Download HPInfoRetriever v2.3.3.0.zip and extract all the files.
- b. Uninstall previous versions through the Windows control panel.

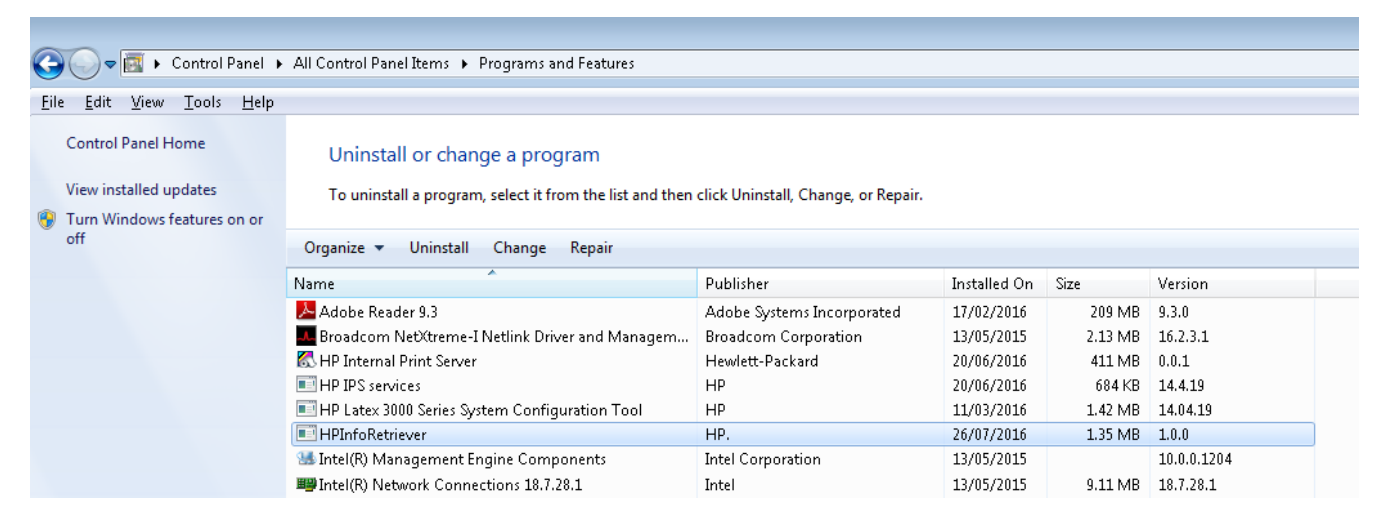

c. Run **setup.exe**, choose **Latex 3x00 Series** as a product, and follow the onscreen instructions until the new software is installed.

| 🛃 HPInfoRetriever                      |               |
|----------------------------------------|---------------|
| Select product                         |               |
| Please choose your product             |               |
| Latex 3x00 Series or Latex 1x00 Series |               |
| ⊘ Latex 5x0 Series                     |               |
|                                        |               |
|                                        |               |
|                                        |               |
| Cancel < <u>B</u> ack                  | <u>N</u> ext> |

d. Once the HP Info Retriever application is installed, click on **Send** in order to do the first connection. Printer must be IDLE.

| HP Info Retriev  | ver 2.3.3.0                                                    |                              |
|------------------|----------------------------------------------------------------|------------------------------|
| Printer IP: 172. | 22.22.22                                                       |                              |
|                  |                                                                |                              |
|                  |                                                                |                              |
|                  |                                                                |                              |
|                  |                                                                |                              |
|                  |                                                                |                              |
|                  |                                                                |                              |
| Service          |                                                                |                              |
| Service status:  | The service is running. Next execution at: 30/08/2016 15:43:07 | Start Service Stop Service   |
| Configuration    |                                                                |                              |
| Upload to:       |                                                                | Change URL Test connectivity |
|                  | https://lflogs.itcs.hp.com                                     |                              |
| Save logs in:    | https://iflogs.itcs.hp.com                                     | Browse                       |
| Save logs in:    | https://flogs.itcs.hp.com                                      | Browse                       |

The "Uploading logs completed" message will be displayed if the process succeeds without any error.

**Note:** HP strongly recommends customers to send the logs manually by clicking on the **Send** button if they are facing any issue and need support.

### MR7 - New features

The MR7 release provides major new functionalities and improvements. The main changes versus MR6 are detailed below.

- **HP Info Retriever** implementation. This system collects printer and IPS logs on a daily basis allowing us to be proactive on maximizing planned downtimes and minimizing unplanned downtimes.
- Skew Check option

This feature will not tell the customer whether the media is properly loaded or not, but it will provide the amount of lateral movement during the load. Every customer, with expertise, may set a threshold for each media type.

This option can be selected through the Printer Configuration window during substrate loading.

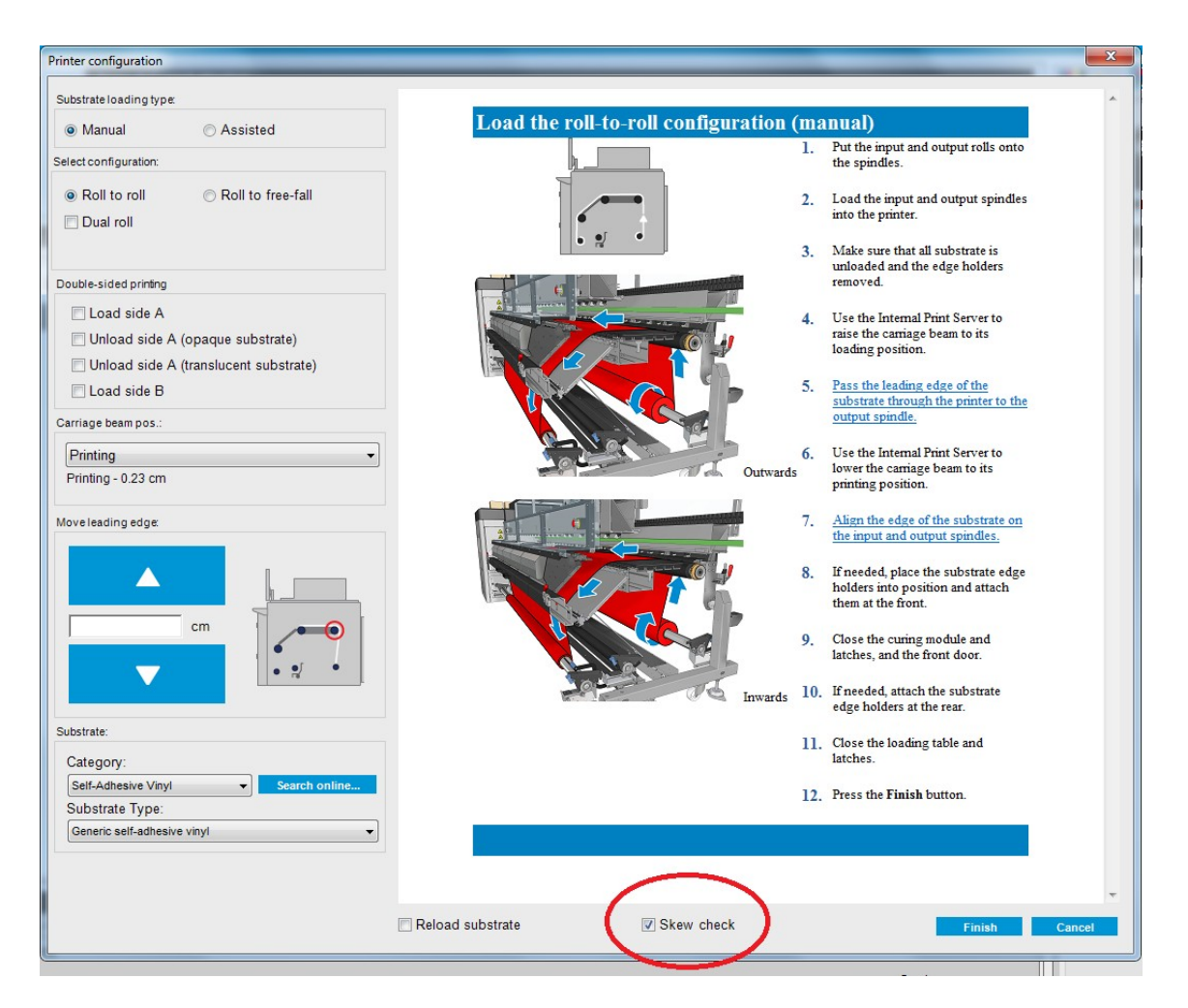

• **OMAS status** can be checked on the HP IPS application.

**Note**: The OMAS status information on the IPS is not updated in real time. It is just refreshed when there is a change of state of the printer (carriage re-initialization, printhead replacement, printing a new job, etc.). In a next implementation, the status will be shown in real time.

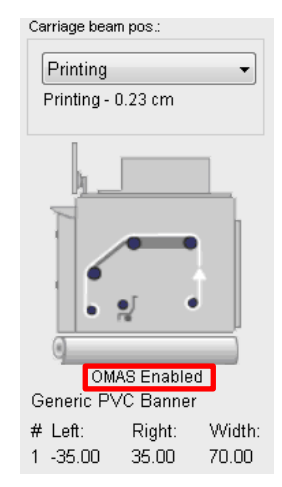

## MR7 - Main fixes

The new firmware release provides fixes in many areas that increase the printer stability. The main fixes implemented in MR7 are detailed below.

- The 79:04 system error occurrence has been reduced in situations like dual side usage, changes in print adjustments while printing, check and clean procedure and printer boot up.
- System errors 49.02.01:07 / 49.02.02:07 reporting aerosol filter full were shown too early. Behavior has been corrected.
- When using the Print adjustments while printing, the OMAS enabled option was unchecked when any parameter was modified. This wrong behavior has been corrected.
- Print Care alert for the 1200 liters maintenance is now shown properly.
- Bug fixes related to dual side printing.
- Bug fixes improving general stability.